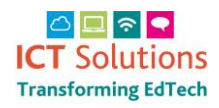

## **AnyComms Sending CTF Files**

Log onto AnyComms Plus via the website <a href="https://acplus.nsix.org.uk/Login.aspx">https://acplus.nsix.org.uk/Login.aspx</a>

From the main menu select Upload to Organisation

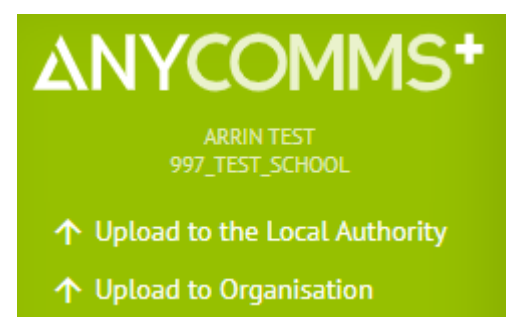

**Click on Select Files** 

# Upload to Organisation

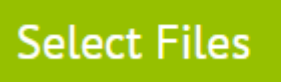

### Choose the file and click on Open

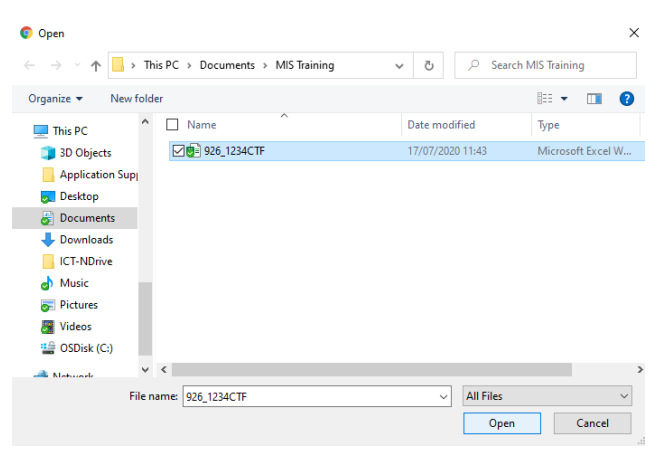

In the Recipient Organisation drop down select the school you are sending to

### In the recipient Role select the relevant role

SELECT RECIPIENTS

|                  | Copy top organisation to all |                 | Copy top role to all   | Copy top description to all |        |
|------------------|------------------------------|-----------------|------------------------|-----------------------------|--------|
| File Name        | Recipient Organisation       |                 | Recipient Role         | Description                 | Remove |
| 926_1234CTF.xlsx | 997_test_school              | ✓ <u>Filter</u> | School Administrator 🗸 |                             | Remove |

If you have any more files to upload click on Select Files

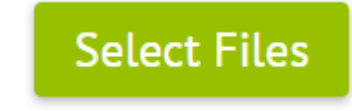

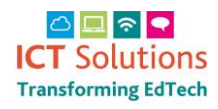

## **AnyComms Sending CTF Files**

Repeat the process until all additional files have been uploaded to the relevant schools

### Click on Upload Files

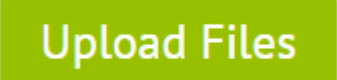

Click on OK in the confirmation message

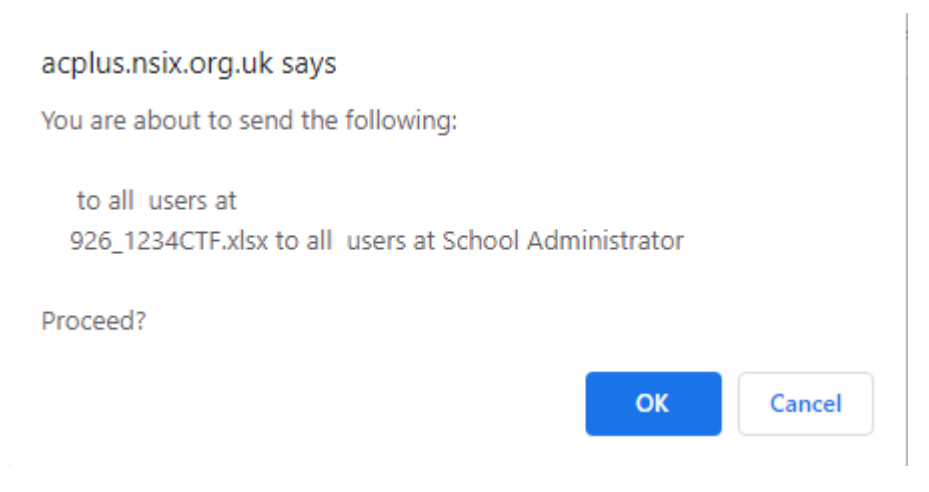

#### You will then see an overview

THE FOLLOWING FILE(S) SENT SUCCESSFULLY

| File Name        | Recipient Organisation(s) | Role                 | Date/Time Sent      | Sent From       |
|------------------|---------------------------|----------------------|---------------------|-----------------|
| 926_1234CTF.xlsx | 997_test_school           | School Administrator | 10/08/2020 13:18:52 | 997_test_school |
|                  |                           |                      |                     |                 |